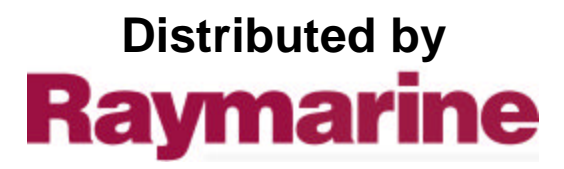

Any reference to Raytheon or RTN in this manual should be interpreted as Raymarine. The names Raytheon and RTN are owned by the Raytheon Company.

# **Autohelm**<sup>°</sup>

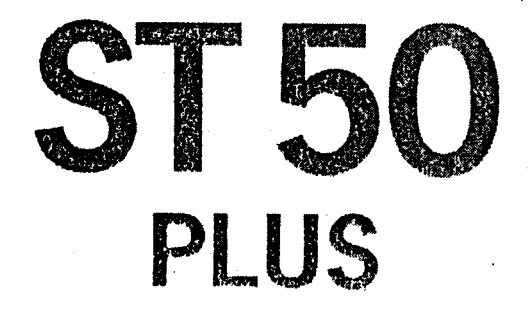

### DEPTH

Operation and Installation

## **Autohelm**<sup>•</sup>

a

÷

.

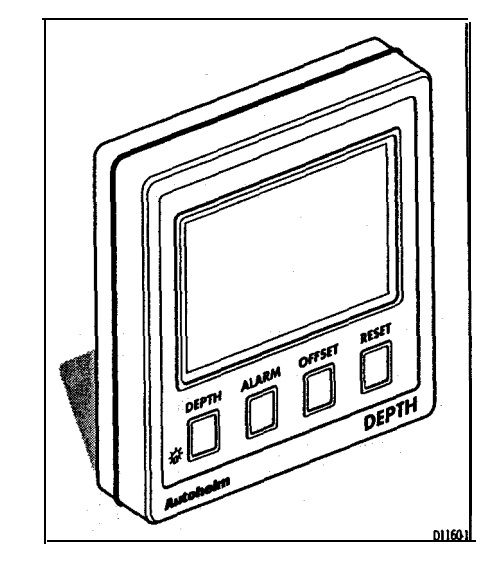

Autohelm and SeaTalk are registered Trade Marks of Nautech Limited

Autohelms policy of continuous improvement and updating ma); change product specifications without prior notice

Copyright Nautech 1993

### Package Contents

The following items are included in the ST50 Plus Depth package:

1. ST50 Pius Depth control head

- 2. Fixing studs (2 off)
- 3. Thumb nuts (2 off)
- 4. Fitting template
- 5. Power cable
- 6. Depth transducer (through hull) with 14m (45ft) of cable
- 7. Control head cover
- 8. Operation and Installation handbook
- 9. Worldwide Service Centre handbook
- 10. Warranty document
- 11. Security code sticker

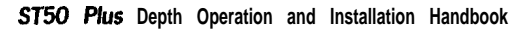

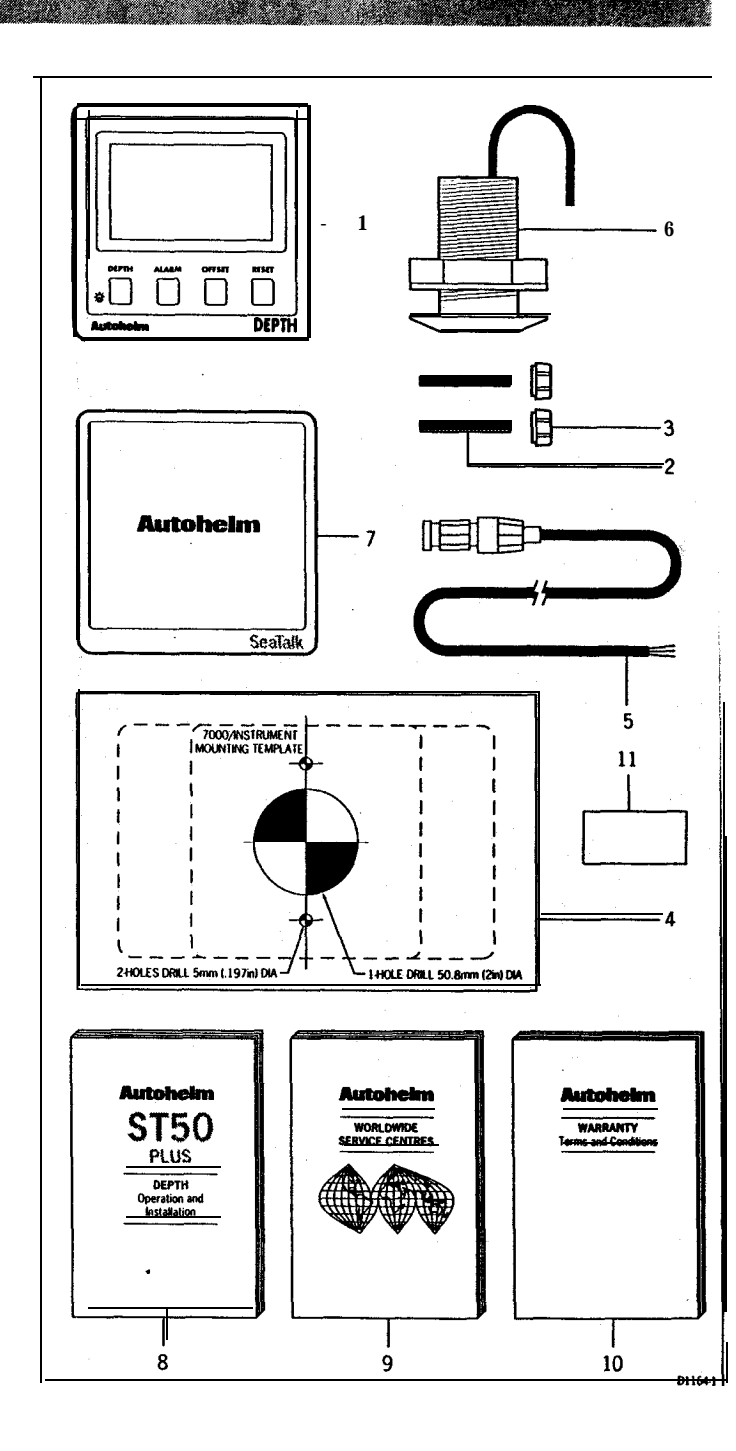

١

Contents

### Contents

66. A M M

| Introduction                                    |    |
|-------------------------------------------------|----|
| Chapter 1: Control Head Installation            |    |
| 1.1 Sing                                        |    |
| 1.2 Mounting Procedure                          |    |
| 1.3 Power Supply (stand-alone operation)        | ť  |
| 1.4 Power Supply (SeaTalk operation)            | f  |
| 1.5 Connection of Separated Instruments         | 7  |
| 1.6 Ring Connection                             | 8  |
| 1.7 Connection to SeaTalk Compatible Autopilots | 8  |
| Chapter 2: Transducer Installation              | C. |
| 2.1 Connection to the Control Head              | Ç  |
| 2.2 Transducer Selection                        | C, |
| 2.3 Transducer Installation                     | ç  |
| Chapter 3: Fault Finding and Maintenance        | 13 |
| 3.1 Fault Finding                               | 13 |
| 3.2 Maintenance                                 | 14 |
| Chapter 4: Operation                            | 15 |
| 4.1 Depth Key                                   | 16 |
| 4.2 Alarm Key                                   | 18 |
| 4.3 Offset Key                                  | 20 |
| 4.4 Reset Key                                   | 21 |
| 4.5 Display Contrast                            | 22 |
| Chapter 5: CODE Lock Security                   | 23 |
| Chapter6:Calibration                            | 27 |
| 6.1 initial Calibration                         | 28 |
| 6.2 Intermediate Calibration                    | 30 |
| 6.3 Extended Calibration                        | 32 |
| Chapter 7: General Specification                | 35 |

### Introduction

The ST50 Plus Depth is a **SeaTalk** compatible, multifunction instrument that employs a powerful echo sounder to give excellent performance over a **wide** range of sea conditions.

Deep, shallow, anchor watch alarms can be set to provide visual and audible warnings when the water depth reaches selected thresholds.

The ST50 Plus Depth can be configured to operate as a master unit or a dedicated repeater. **All** settings are stored in permanent memory and retained even when the power source is disconnected.

The ST50 Plus Depth also incorporates a securii feature to protect instruments mounted in vulnerable areas such as the cockpit, helm or mast.

Thank you for purchasing an **Autohelm** product May we take this opportunity to wish you years of trouble free operation.

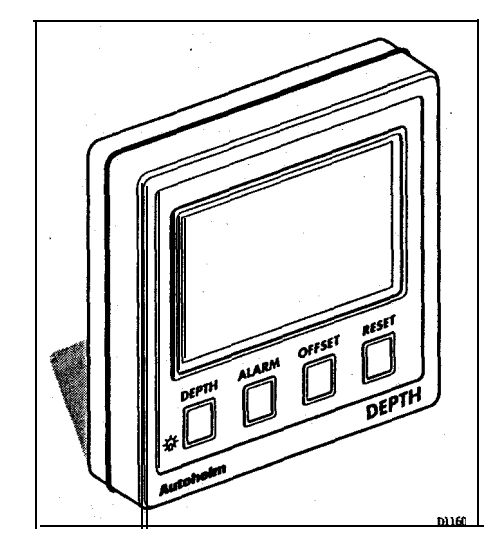

Market Street Street Street Street Street Street Street Street Street Street Street Street Street Street Street

### Chapter 1: Control Head installation

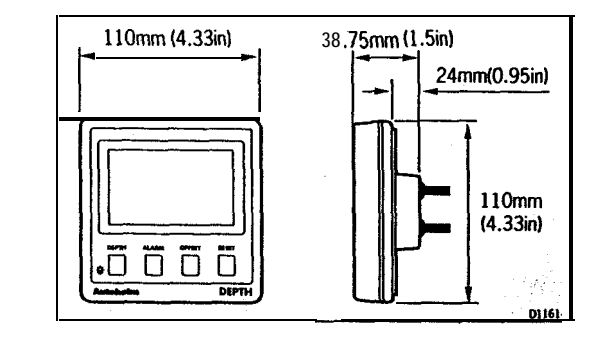

1.1 Sing

1

The ST50 Plus Depth is designed for above or below deck **installation** where it is:

- · Easily readable by the helmsman
- Protected against physical damage
- At least 230mm (9in) from a compass
- At least 500mm (20in) from radio receiving equipment
- Accessible from behind for ease of installation and cable running

#### Caution:

To prevent moisture forming on the display window, the **ST50** Plus Depth 'breathes' through a small vent in the cable boss. **There**-fore, the control head must be sited where the rear case is protected from contact with water.

2

-----

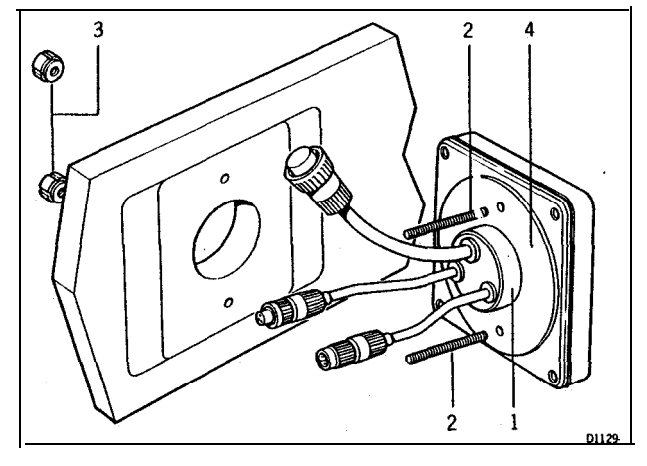

1 Cable boss 2 Filing studs 3Thumb nuts 4Gasket

### 1.2 Mounting Procedure

- 1. Make sure that the selected location is clean, smooth and flat.
- 2. Apply the self-adhesive template (supplied) to the selected location and mark the centres for the **fixing** studs (2) and the cable boss (1).
- 3. Drii two 4mm (5/32in) clearance holes for the fixing studs (2) through the bulkhead. Remove the template.
- 4. Cut the clearance hole for the cable boss (1) using a 50mm (2in) diameter cutter.
- 5. Screw the two fixing studs (2) into the control head.
- 6. Pass the **SeaTalk** cable and transducer tails through the cable-boss (1) clearance hole.
- 7. Assemble the **control** head to **the** bulkhead and secure from behind using the thumb nuts **(3)**.

#### Note:

The rear case is fitted with a foam gasket to form a water-tight seal between the instrument and the selected installation face. Under no circumstances must silicone greases be applied to this gasket as an additional **method** of sealing-the silicone will expand and distort the rear case.

### Bracket Mounting

The ST50 Plus Depth can, as an alternative, be bracket mounted using the  $\ensuremath{\textit{Autohelm}}\xspace$  Mounting Kit.

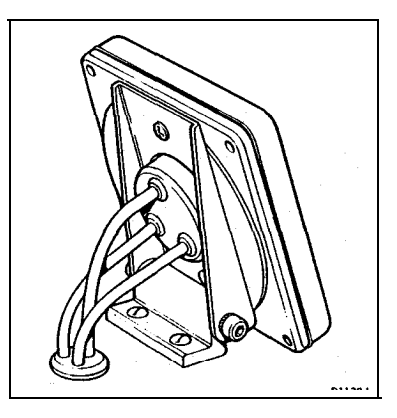

### **Flush Mounting**

A flush mounting kii is available for installations where a flush mount is required or more desirable. Full installation instructions are provided with the kit.

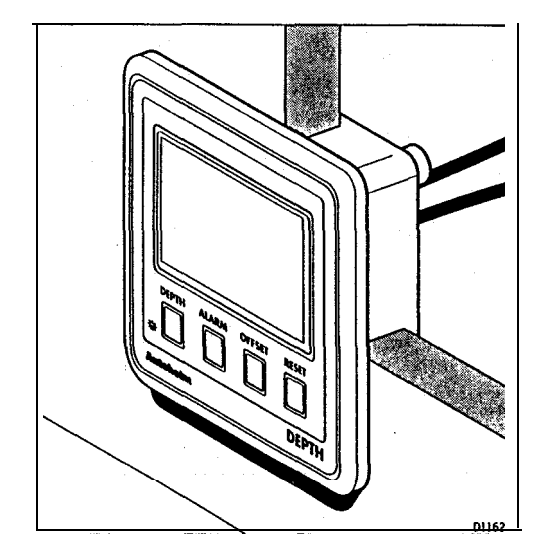

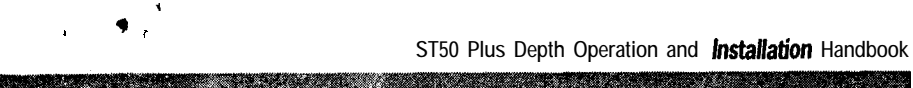

### 1.3 Power Supply (stand-alone operation)

6

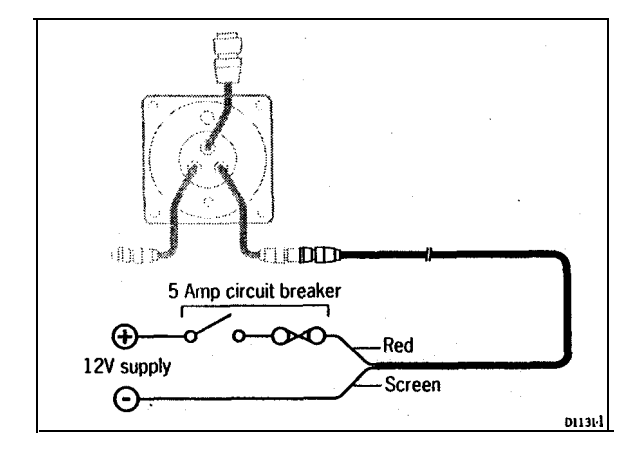

- 1. Connect the 2m (6ft.) power supply cable directly to the distribution panel.
- 2. Cut the cable to length and connect **the** red wire to the +12V terminal and screen to the OV terminal.
- 3. Cut back and insulate the yellow wire.
- 4. Protect the circuiiwith a 5A circuit breaker.

Longer runs to the power supply can be made using the  $9m\,(30ft)\,SeaTalk$  Extension Cable (D131).

### 1.4 Power Supply (SeaTalk operation)

All **instruments** in a **SeaTalk** system receive power and information from the **SeaTalk** bus. Each instrument has two **SeaTalk** connectors (3 pin) on **150mm (6in)** tails. To supply power and information to the instrument simply plug adjacent tails into the ST50 Plus Depth tails.

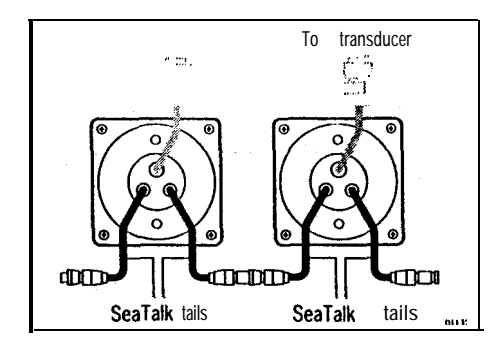

### 1.5 Connection of Separated Instruments

Separated instruments can be connected using one of the range of **SeaTalk** Extension Cables. These cables are supplied with a **SeaTalk connector fitted** to each end. Ajunction **box can** be used **to join the cable if it is** cutforeasier routing or shortening.

7

If preferred, any 2 core, screened cable **conforming** the following **specification** may be used instead of the **SeaTalk** cable.

• 22 AWG, 2 core screened cable with a minimum copper area of 0.5mm<sup>2</sup>.

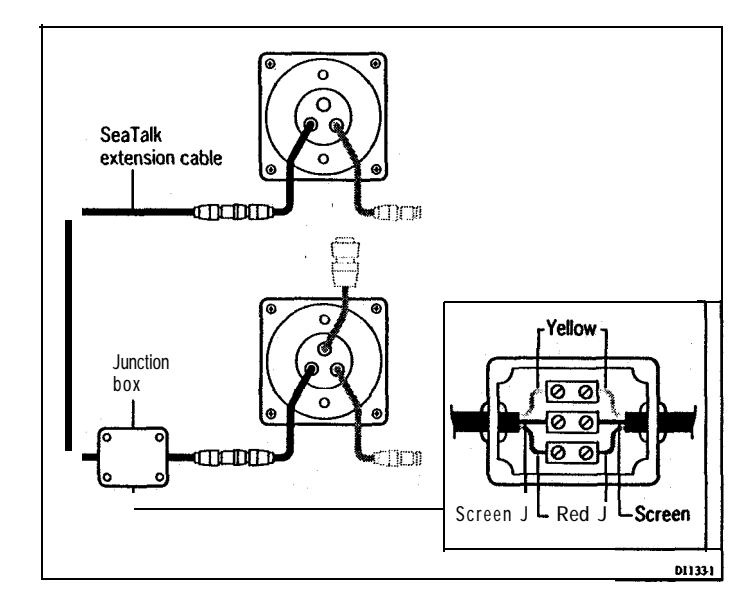

Chapter 2: Transducer Installation

### 1.6 Ring Connection

8

Installations with large numbers of instruments on a **SeaTalk** bus may require a second **ring-main** connection to **the** power supply breaker to prevent excessive voltage drops. Refer to the **following** list to determine whether a second ring main is necessary.

ST50 Plus Depth Operation and Installation Handbook

### Cable run upto 10m (33ft)

- Single connection: 13 instruments maximum
- Second connection: 26 instruments maximum

#### Cable run upto 20m(66ft)

Single connection: 7 instruments maximum

Second connection: 13 instruments maximum

The second **ring-main** should be connected to the spare lead on the last instrument in the chain and directed back to the circuit breaker.

### 1.7 Connection to SeaTalk Compatible Autopilots

If the installation includes a **SeaTalk** compatible Autopilot the **ST50 instru**ments may be connected to the **SeaTalk** bus at any point. No independent connection to the 12V power supply is necessary as the instruments receive power from the Autopilot course computer.

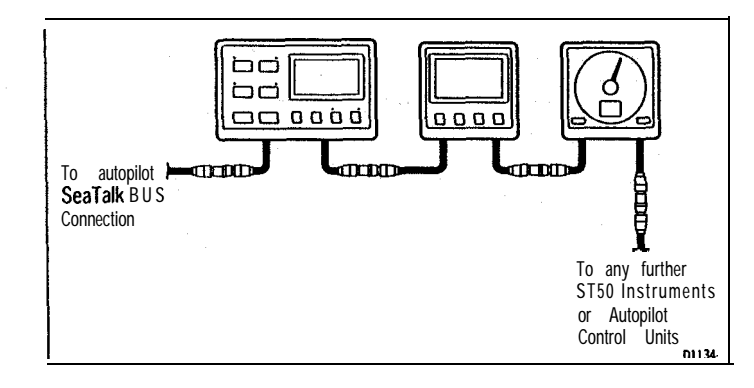

### **Chapter 2: Transducer Installation**

2.1 Connection to the Control Head

The depth transducer is supplied, as standard, with a through hull **fitting** and 14m **(45ft)** of cable. The cable is equipped with a **SeaTalk** connector that plugs into a control head connector.

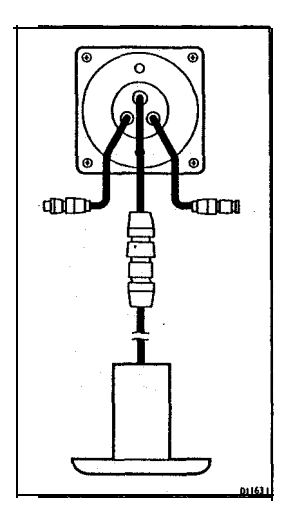

### 2.2 Transducer Selection

The type of depth transducer used is governed by the hull material. The following list shows the appropriate transducer for hull type.

| Transducer Type                   | Hull Material                                               |
|-----------------------------------|-------------------------------------------------------------|
| Z091 Through Hull Plastic:        | GRP (Glass Reinforced <b>Plastic)</b> , Steel and Aluminium |
| Z118 Through Hull Bronze:         | Wood                                                        |
| 2120 Retractable througb<br>hull: | GRP (Glass Reinforced Plastic), Steel and Aluminium         |

### 2.3 Transducer Installation

**All** depth transducers are supplied with detailed installation and maintenance instructions.

These instructions, together with the following notes, should be read thoroughly before attempting to install **the** transducer.

### Siting

For accurate depth readings the transducer should be sited within the shaded clear flow areas.

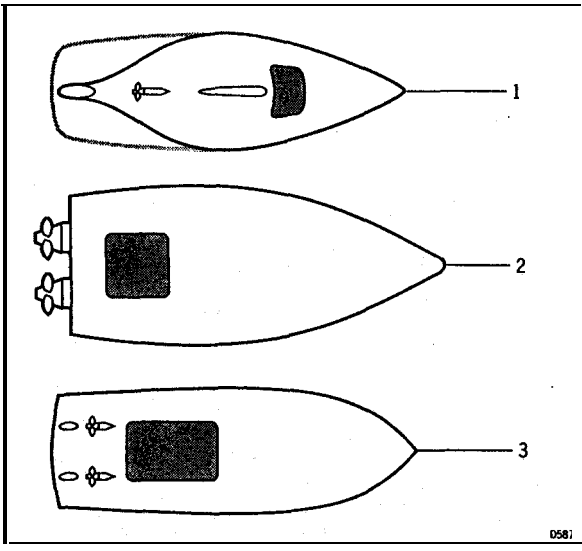

<sup>1</sup> Sail 2 Planning power 3 Displacement power

The transducer should also:

- be ahead of the propeilers (10% W.L. length minimum)
- be at least 150mm (6in) away from the keel (ideally ahead of the keel if a sailing yacht)
- be as near as possible the centreline of the vessel
- be clear of other throughhull fittings or projections
- have sufficient clearance inside the hull to fit the nut
- have 100mm (4in) of headroom to allow for withdrawal
- within 10° of the vertical, forward, aft and athwart shiis.

Chapter 2: Transducer Installation

11

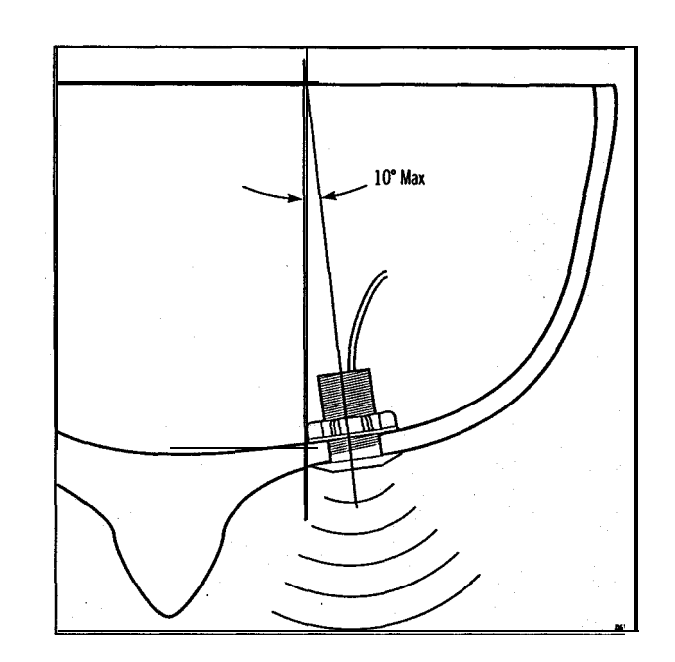

Cabling

1. Run the cable back to the control head.

#### Note:

Avoid fluorescent lights, engines, radio transmitting equipment etc. as these may cause interference. Also, keep **the** transducer cable **clear** of the bilge and secure at regular intervals.

2. Fit the transducer and instrument cable connectors together. To lock the connectors, push and rotate the ring on the transducer cable connector towards the control head connector.

· ·

we have the second of the second second second second second second second second second second second second s

Chapter 3: Fault Finding and Maintenance

3.1 Fault Finding

All **Autohelm** products are, prior to packing and shipping, subjected to comprehensive test and quality assurance programmes. However, if a fa arises with the ST50 Flus Depth, **the** following table will help to identify the probable cause and provide the most likely cure.

| Fault                                                                                      | Cause                                           | Action                                                                                                    |
|--------------------------------------------------------------------------------------------|-------------------------------------------------|----------------------------------------------------------------------------------------------------|
| Instrument display<br>blank.                                                               | No supply.                                      | Check supply.<br>Check cabling and<br>security of <b>SeaTalk</b><br>connectors.<br>Check fuse/breaker.<br>Return unit for repair |
| Instrument displays<br>'CODELOCK set',<br>ENTER CODE.                                      | The 'CODE Lock feature has been set.            | Enter correct code number.                                                                                                    |
| No exchange of<br>information between<br>SeaTalk instruments<br>(ie, illumination levels). | SeaTalk cabling problem.                        | Check <b>security</b> of <b>SeaTalk</b> connectors.<br>Remove instruments<br>one by one to isolate<br>faulty unit.               |
| Failure of a group of instruments in <b>SeaTalk</b> chain.                                 | SeaTalk<br>cabling/connector<br>problem.        | Check security of <b>SeaTalk</b> connectors between functioning and nonfunctioning instruments.                                  |
| Depth reading<br>continuously flashes<br>(Depth greater than 3<br>feet).                   | Transducer<br>cable/connector<br>problem.       | Check cabling and securii of transduce connector.                                                                                |
| Depth reading flashes while underway.                                                      | Aereated water, boat wakes, propellor wash etc. | Normal reading will<br>return when clear of<br>disturbed water.                                                                  |

m

### Instrument

Certain atmospheric conditions may cause condensation to **form** on the control head window. **This** will not harm the unit and can be cleared by increasing the illumination setting to Level 3.

Chemical and **abrasive** materials must not be used to clean the control head; if it is dirty, clean with a soft, damp cloth.

### Transducer

Refer to the Installation and Maintenance instructions supplied with the transducer.

### Cabling

Examine all cables for chafing or damage to the outer shield and, where necessary, replace and resecure.

### Advice

For **advice**, or further information regarding the **installation** of **this** product, please contact the **Autoheim** product Support Department or your own National Distributor.

1

### **Chapter 4: Operation**

As it leaves the factory the ST50 Plus Depth is set with:

- · 'depth units in feet
- · transducer off set set to 0 feet
- · shallow alarm set to 10 feet
- · deep alarm set to 100 feet
- · low anchor alarm set to 50 feet
- high anchor alarm set to 50 feet

These settings can be changed in calibration, Chapter 6.

When the **unit** is poweredup for the first time water depth will be displayed. Note:

If during a 10 second period no valid echoes are received, the deep legend will flash (if the depth is greater than 100ft) after a 10 second delay to indicate that the display 'is not being updated and that the currently displayed value was the last valid echo.

CAP State of the state

a she a she a she a she a she a she a she a she a she a she a she a she a she a she a she a she a she a she a s

### 4.1 Depth Key

۰.

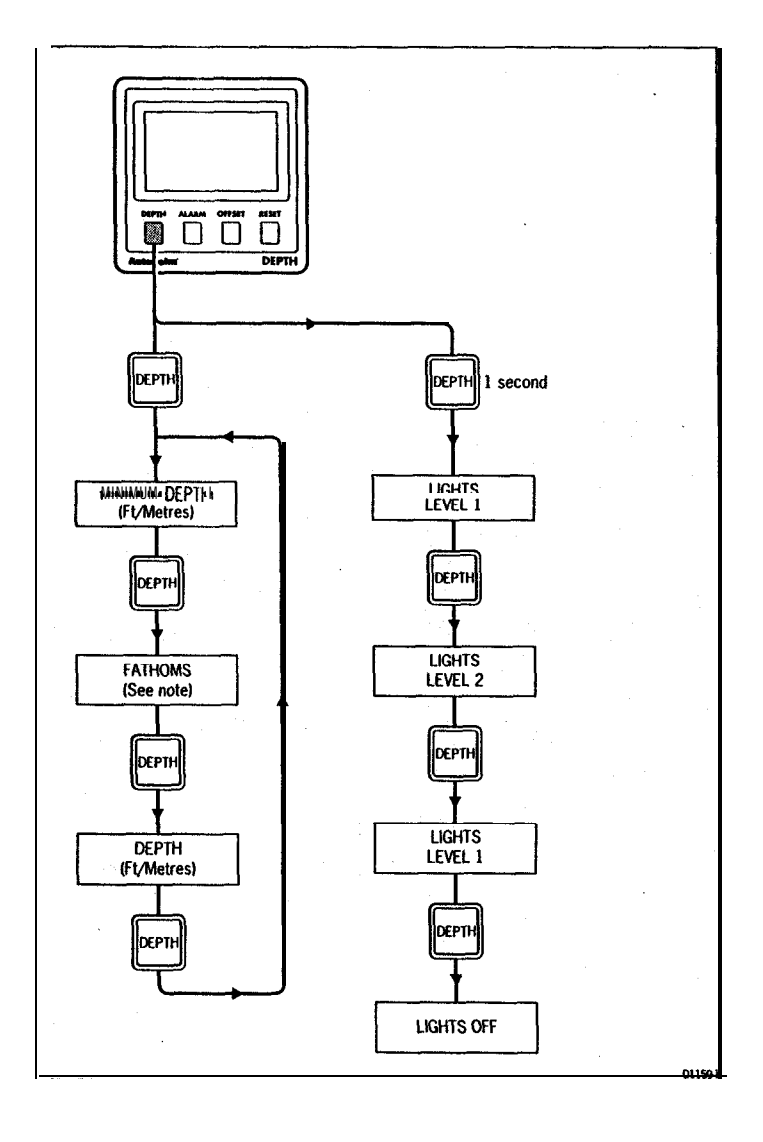

Minimum Depth

Minimum depth can be reset by pressing RESET.

Minimum depth returns to current depth after 8 seconds.

Display Contrast

The display contrast is automatically adjusted when the tights are turnedon.

Fathoms

When the units of measure are set to feet, fathoms will be displayed before minimum depth.

### 4.2 Alarm Key

\*

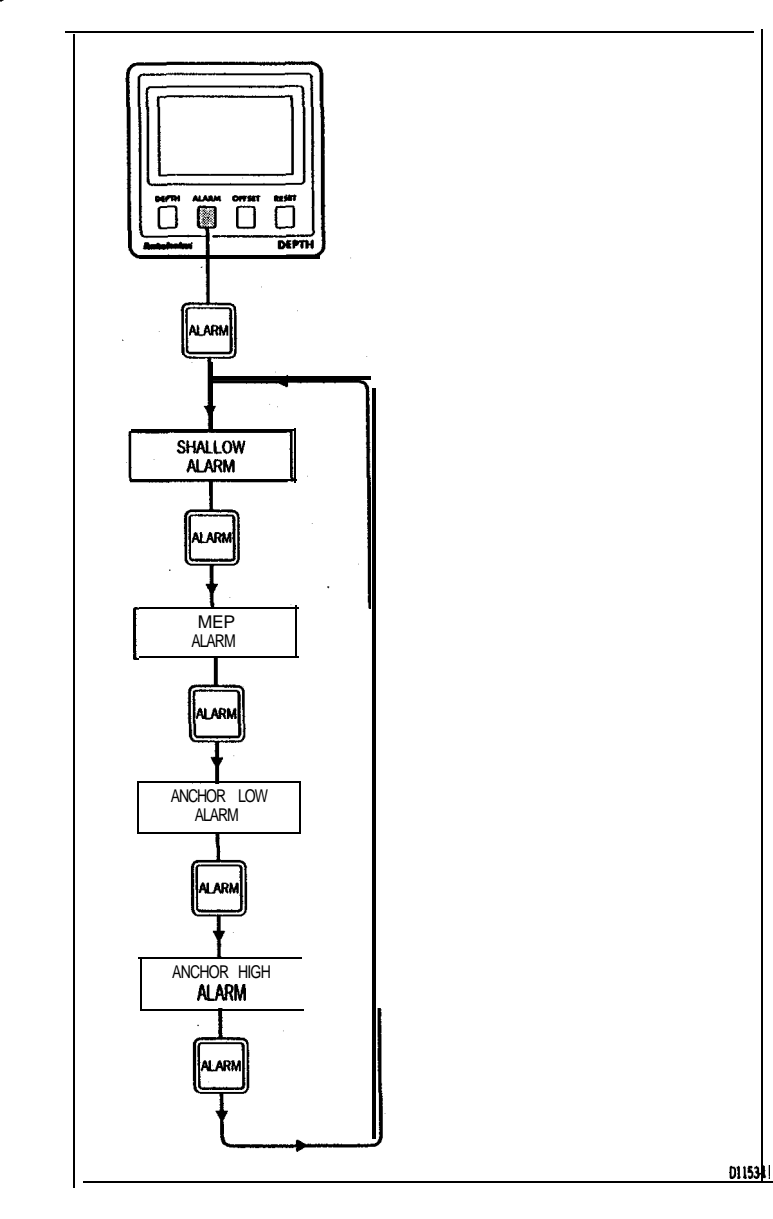

### **Alarm** Notes

### Shallow Alarm

The shallow alarm has priority over all alarms.

The shallow alarm will sound until it is silenced, however, the **shallow** alarm legend continues to flash until **the** depth rises above the setthreshold.

### Deep/Alarm

The deep alarm is triggered when crossing the set **threshold** going from shallow to deep and deep to shallowwaters.

Unless it is silenced, the deep alarm sounds for 30 seconds.

### Anchor Alarms

The anchor alarms provide visual and audible warningswhen **the** water reaches **critical** low or high levels when the vessel is anchored.

These alarms can be silenced, however, the visual alarm will continue to **flash** until a safe water depth has been reached.

### Silencing Audible Alarms

Audible alarms can be silenced by pressing any key.

### Enabling and Disabling Alarms

**Al** alarms can be disabled. For further details, please refer to the calibration section.

### 4.3 Offset Key

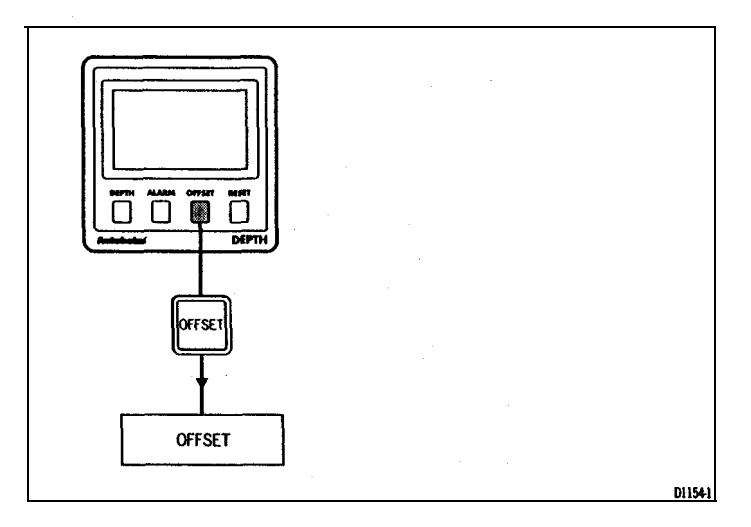

### Offset Key Notes

The off set value can be **positive** or negative: **depth** measured from the keel is negative and depth to the **waterline** positive.

The offset display will return to water **depth** 8 seconds after the last key press

### 4.4 **Reset** Key

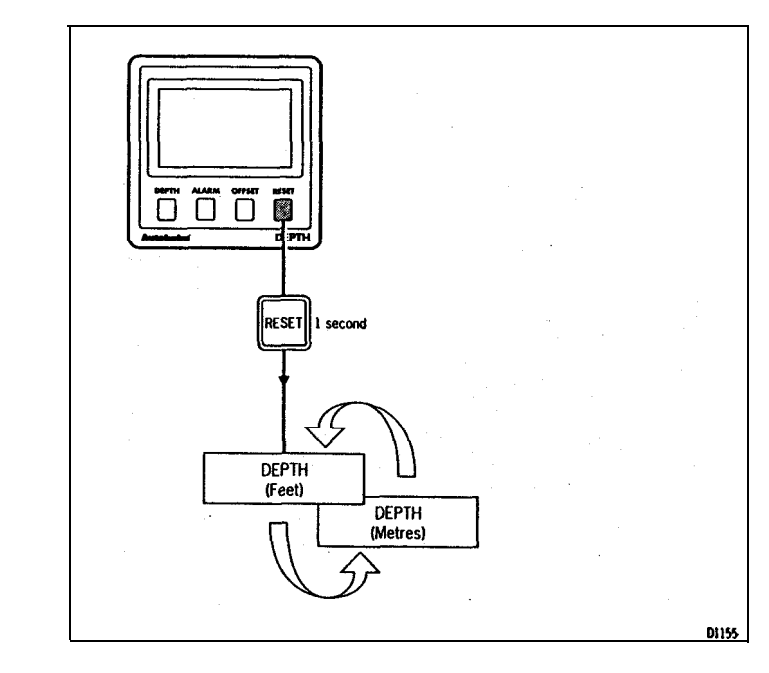

### **Reset Key Notes**

This feature allows the depth unils to be switched between feet and metres. However, the units can only be toggled when the current water depth is displayed.

### 4.5 Display Contrast

22

The contrast can be adjusted to achieve optimum legibility at any angle.

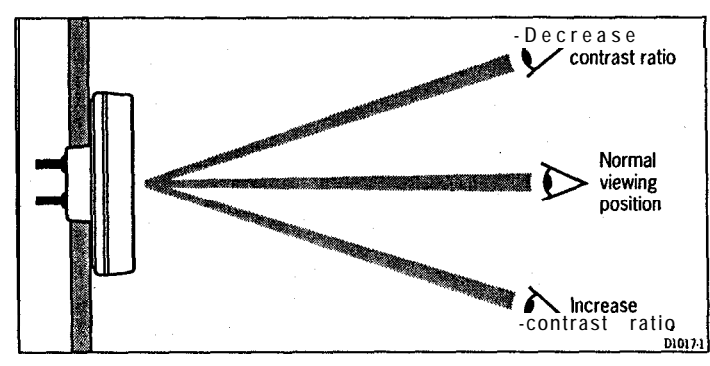

- 1. Momentarily press **DEPTH** and **ALARM** together.
- Press OFFSET or RESET to increase or decrease the contrast setting (the range being between 1 and 15).

#### Note:

A high setting will suit installations where the control head will be viewed from **above.** 

3. Press DEPTH and **ALARM** together momentarily to store the contrast setting.

### **Chapter 5: CODE Lock Security**

The ST50 Plus range incorporates an anti-theft feature called 'CODE Lock'. Designed to protect individual instruments or complete systems ir vulnerable areas, 'CODE Lock is a four digit number that you **programme** into the permanent memory of a selected 'master' instrument.

### Note:

A 'master' instrument is a digital unit on which the code number can be entered, and then, if part of an integrated system, transmitted to other ST50 Plus instruments.

This facility means that, should a CODE Locked instrument be removed from a vessel without the owners permission, it cannot be operated without the four digit security number.

CODE Lock' can be used in one of three modes:

### Mode 1: Off

As it leaves the factory 'CODE Lock' is set to off. In this mode the instrument will operate normally when it is switched on, however, the unit will not be protected by the anti-theft feature.

### Mode 2: CODE Lock Once-Only Entry (page 25)

This mode is designed for systems with a digital ST50 **Plus** instrument in -a safe, belowdecks location. This instrument can then be used as a 'master' to enter the four digit code number, and automatically transmit the code to all the instruments in **the** system when the power is switched on. The advantage of this mode is that, with the master safely below deck, code entry via the keypad is a **once-only** operation on installation.

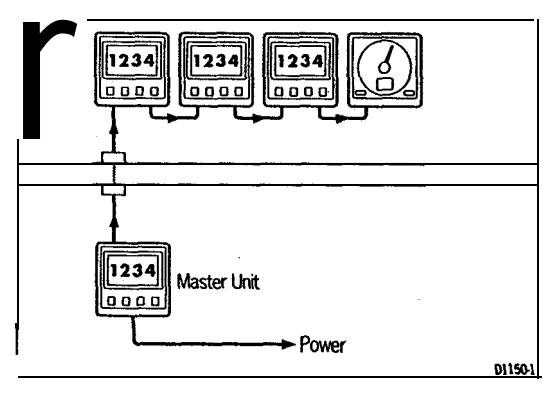

Once 'CODE Lock' is set the system will operate normally as soon as the power is switched on. In other words, the 'CODE Lock' securii number is invisible.

#### Mode 3: CODE Lock input at Power-On (page 26)

In the 'Power& mode', the ST50 Plus is configured so that you have to enter the four digit number on the master instrument every time the system is switched on. **Until this number is entered the instrument(s)willnotoperate.** 

This mode is particularly useful when you are unable to position a 'master' instrument below decks and, therefore, all the vessels valuable **instru**mentation is left in a vulnerable area.

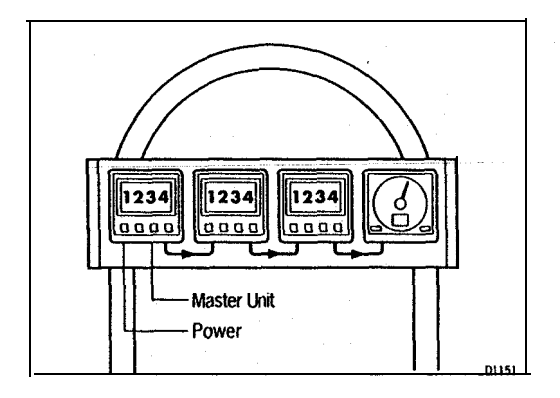

Should a CODE Locked instrument be removed from the system, it will not operate until the correct four digit security number is entered or received.

If your selected master instrument fails for any reason, the security code number can be entered via another ST50 Plus instrument in the system. However, until another instrument is set as a master or the existing master is replaced, the security code will have to be entered every time the system is switched on.

#### Note:

A warning sticker is provided with each instrument. If you have set 'Code Lock', position this warning sticker in a prominent location to deter potential thieves.

### Setting Up the Security Code

When the ST50 Plus Depth is switched-on for the first time the security feature is set to off. To turn the 'CODE Lock' feature on, proceed as follows:

#### Once Only Entry

|      | Action                                                     | Display Shows                                      |
|------|------------------------------------------------------------|----------------------------------------------------|
| 1    | Press and DEPTH and ALARM together for<br>4 seconds        | CAL after 2 seconds and<br>VER X.X after 4 seconds |
| 2    | Press DEPTH twice                                          | CODELOCK Cal. Off                                  |
| 3    | 4 seconds after CODELOCK Cal. Off                          | ENTER CODE                                         |
| 4    | Press ALARM                                                | 1 I<br>                                            |
| 5    | Press OFFSET or RESET to select first number               | 1,                                                 |
| 6    | Press ALARM to accept number                               | 1                                                  |
| 7    | Press OFFSET or RESET to select second number              | 12 🔜                                               |
| 8    | Press ALARM to accept number                               | 12'_'_                                             |
| 9    | Press OFFSET or RESET to select third number               | 123_                                               |
| 10   | Press ALARM to accept third number                         | 12 3'_'                                            |
| 11   | Press OFFSET or RESET to select fourth number              | 1234                                               |
| 12   | Press ALARM to accept code                                 | ʻ 1 2 3 4                                          |
| 13 F | Press ALARM                                                | FWR ON?                                            |
| 14   | Leave PWR ON? flashing for 10 seconds                      | CODELOCK Cal. set                                  |
| 15   | To save code, press DEPTH and ALARM together for 2 seconds | Normal operation, eg.<br>depth display             |
|      |                                                            | 11101                                              |

#### YourCode Number

For future reference, enter your chosen code number in the following box.

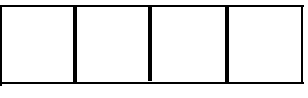

For obvious reasons, please store this handbook in a safe place.

#### Operation

Once only 'CODE Lock' entry is invisible once it has been set.

### **On Power-Up**

| 1       Press and DEPTH and ALARM together for<br>4 seconds       CAL after 2 seconds and<br>VER X.X after 4 seconds         2       Press DEPTH twice       CODELOCK Cal. Off         3       4 seconds after CODELOCK Cal. Off       ENTER CODE         4       Press ALARM       '_'         5       Press OFFSET or RESET to select first<br>number       1         6       Press ALARM to accept number       1'_'         7       Press OFFSET or RESET to select second<br>number       1 2         a       Press OFFSET or RESET to select third<br>number       1 2         9       Press OFFSET or RESET to select third<br>number       1 2 3         10       Press ALARM to accept third number       1 2 3 4         11       Press ALARM to accept code       ' 1 2 3 4         12       Press ALARM to accept code       ' 1 2 3 4         13       Press ALARM within 10 seconds       CODELOCK Cal. set         14       Press ALARM within 10 seconds       CODELOCK Cal. set         15       To save code, press DEPTH and ALARM<br>together for 2 seconds       Normal operation, eg.<br>depth display |    | Action                                                     | Display Shows                                   |
|----------------------------------------------------------------------------------------------------|----|------------------------------------------------------------|-------------------------------------------------|
| 2       Press DEPTH twice       CODELOCK Cal. Off         3       4 seconds after CODELOCK Cal. Off       ENTER CODE         4       Press ALARM       '-'         5       Press OFFSET or RESET to select first number       1                                                                                                    | 1  | Press and DEPTH and ALARM together for <b>4</b> seconds    | CAL after 2 seconds and VER X.X after 4 seconds |
| 3       4 seconds after CODELOCK Cal. Off       ENTER CODE         4       Press ALARM       '         5       Press OFFSET or RESET to select first number       1         6       Press ALARM to accept number       1 '         7       Press OFFSET or RESET to select second number       1 2         a       Press ALARM to accept number       1 2         9       Press OFFSET or RESET to select third number       1 2 3         10       Press ALARM to accept third number       1 2 3         11       Press OFFSET or RESET to select fourth number       1 2 3 4         12       Press ALARM to accept code       ' 1 2 3 4         13       Press ALARM to accept code       ' 1 2 3 4         14       Press ALARM within 10 seconds       CODELOCK Cal. set         15       To save code, press DEPTH and ALARM to acpet this operation, eg. depth display                                                                                                    | 2  | Press DEPTH twice                                          | CODELOCK Cal. Off                               |
| 4       Press       ALARM          5       Press       OFFSET or RESET to select first       1          6       Press       ALARM to accept number       1''          7       Press       OFFSET or RESET to select second       1 2          7       Press       OFFSET or RESET to select second       1 2          9       Press       OFFSET or RESET to select third       1 2 3          9       Press       ALARM to accept third number       1 2 3                                                                                                    | 3  | 4 seconds after CODELOCK Cal. Off                          | ENTER CODE                                      |
| 5       Press OFFSET or RESET to select first number       1         6       Press ALARM to accept number       1'_'         7       Press OFFSET or RESET to select second number       12         a       Press ALARM to accept number       12'         9       Press OFFSET or RESET to select third number       12 3         10       Press ALARM to accept third number       12 3         11       Press OFFSET or RESET to select fourth number       12 3 4         12       Press ALARM to accept code       ' 1 2 3 4         13       Press ALARM to accept code       ' 1 2 3 4         13       Press ALARM within 10 seconds       CODELOCK Cal. set         15       To save code, press DEPTH and ALARM to accept depth display       Normal operation, eg. depth display                                                                                                    | 4  | Press ALARM                                                |                                                 |
| 6       Press ALARM to accept number       1'         7       Press OFFSET or RESET to select second number       12         a       Press ALARM to accept number       12'         9       Press OFFSET or RESET to select third number       12 3         10       Press ALARM to accept third number       1 2 3 '         11       Press OFFSET or RESET to select fourth number       1 2 3 4         12       Press ALARM to accept code       ' 1 2 3 4         12       Press ALARM to accept code       ' 1 2 3 4         13       Press ALARM       PWR 0N?         14       Press ALARM within 10 seconds       CODELOCK Cal. set         15       To save code, press DEPTH and ALARM to accept depth display                                                                                                    | 5  | Press OFFSET or RESET to select first number               | 1 <u></u>                                       |
| 7       Press OFFSET or RESET to select second number       1 2         a       Press ALARM to accept number       1 2 '         9       Press OFFSET or RESET to select third number       1 2 3         10       Press ALARM to accept third number       1 2 3 '         11       Press OFFSET or RESET to select fourth number       1 2 3 4         12       Press ALARM to accept code       ' 1 2 3 4         12       Press ALARM to accept code       ' 1 2 3 4         13       Press ALARM within 10 seconds       CODELOCK Cal. set         15       To save code, press DEPTH and ALARM to accept depth display       Normal operation, eg. depth display                                                                                                    | 6  | Press ALARM to accept number                               | 1'                                              |
| a       Press ALARM to accept number       1 2'_'_         9       Press OFFSET or RESET to select third       1 2 3 _         10       Press ALARM to accept third number       1 2 3'_'         11       Press OFFSET or RESET to select fourth number       1 2 3 4         12       Press ALARM to accept code       ' 1 2 3 4         13       Press ALARM       PWR ON?         14       Press ALARM within 10 seconds       CODELOCK Cal. set         15       To save code, press DEPTH and ALARM to accept depth display       Normal operation, eg. depth display                                                                                                    | 7  | Press OFFSET or RESET to select second number              | 12                                              |
| 9       Press OFFSET or RESET to select third number       1 2 3         10       Press ALARM to accept third number       1 2 3 ''         11       Press OFFSET or RESET to select fourth number       1 2 3 4         12       Press ALARM to accept code       ' 1 2 3 4         13       Press ALARM       PWR ON?         14       Press ALARM within 10 seconds       CODELOCK Cal. set         15       To save code, press DEPTH and ALARM to accept depth display       Normal operation, eg. depth display                                                                                                    | a  | Press ALARM to accept number                               | 1 2'_'_                                         |
| 10       Press ALARM to accept third number       1 2 3 '_'         11       Press OFFSET or RESET to select fourth number       1 2 3 4         12       Press ALARM to accept code       ' 1 2 3 4         13       Press ALARM       PWR ON?         14       Press ALARM within 10 seconds       CODELOCK Cal. set         15       To save code, press DEPTH and ALARM together for 2 seconds       Normal operation, eg. depth display                                                                                                    | 9  | Press OFFSET or RESET to select third<br>number            | 123_                                            |
| 11       Press OFFSET or RESET to select fourth number       1 2 3 4         12       Press ALARM to accept code       ' 1 2 3 4         13       Press ALARM       PWR 0N?         14       Press ALARM within 10 seconds       CODELOCK Cal. set         15       To save code, press DEPTH and ALARM together for 2 seconds       Normal operation, eg. depth display                                                                                                    | 10 | Press ALARM to accept third number                         | 1 2 3'_'                                        |
| 12       Press ALARM to accept code       ' 1 2 3 4         13       Press ALARM       PWR ON?         14       Press ALARM within 10 seconds       CODELOCK Cal. set         15       To save code, press DEPTH and ALARM together for 2 seconds       Normal operation, eg. depth display                                                                                                    | 11 | Press OFFSET or RESET to select fourth number              | 1234                                            |
| 13 Press ALARM     PWR 0N?       14 Press ALARM within 10 seconds     CODELOCK Cal. set       15 To save code, press DEPTH and ALARM together for 2 seconds     Normal operation, eg. depth display                                                                                                    | 12 | Press ALARM to accept code                                 | ' 1 2 3 4                                       |
| 14       Press ALARM within 10 seconds       CODELOCK Cal. set         15       To save code, press DEPTH and ALARM together for 2 seconds       Normal operation, eg. depth display                                                                                                    | 13 | Press ALARM                                                | PWR ON?                                         |
| 15 To save code, press DEPTH and ALARM logether for 2 seconds logether display                                                                                                    | 14 | Press ALARM within 10 seconds                              | CODELOCK Cal. set                               |
|                                                                                                    | 15 | To save code, press DEPTH and ALARM together for 2 seconds | Normal operation, eg.<br>depth display          |

If you do not exit 'CODELOCK Cal. set' within 10 seconds, the display will change to CANCEL CODE. You now have the option of cancelling the code, by pressing **ALARM** to return to the \_\_\_\_\_ display, or exit as described in action 15 above.

Your Code Number

For future reference, enter your chosen code number in the following box.

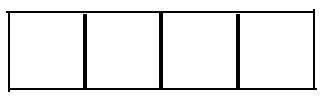

For obvious reasons, please store this handbook in a safe place.

#### Operation

When the unit is powered on you are prompted to enter the code number. To enter the number, carry out actions 4 to 12 and press ALARM.

Chapter 6: Calibration

### **Chapter 6: Calibration**

As it leaves the factory the ST50 **Plus** Depth is set to **display** depth **units in** feet. These settings, together and other navigational features, can **be** changed **(e.g.,** Feet to **Metres) as** described in this section.

. . . .

### 6.1 Initial Calibration

28

.

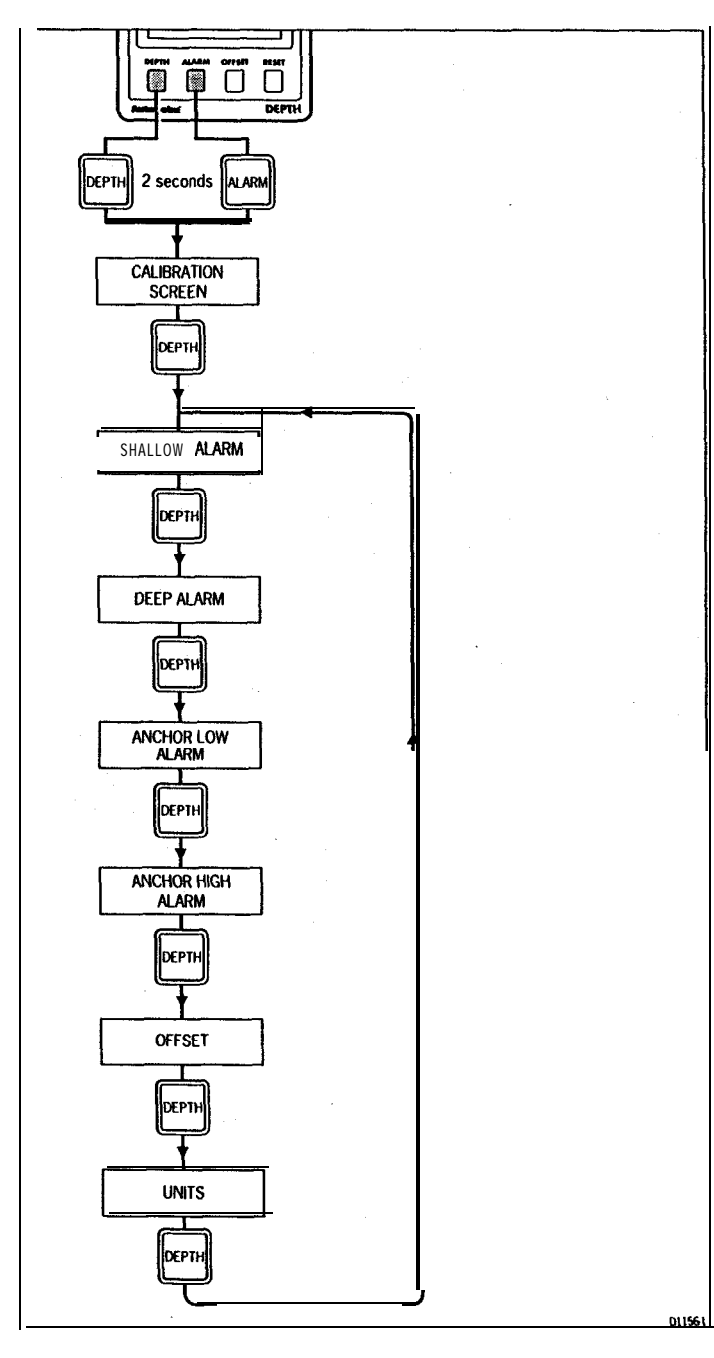

### Initial Calibration Notes

### Alarms

The shallow, deep, low anchor, high anchor and offset displays **can be** adjusted using the **OFFSET** and **RESET** keys.

The ALARM key is used to enable/disable the alarms.

### Units

Alternating between feet and metres is achieved by pressing RESET.

### Exii Initial Calibration

To exit initial calibration and store the new settings, press DEPTH and **ALARM** together for 2 seconds.

### **6.2 Intermediate Calibration**

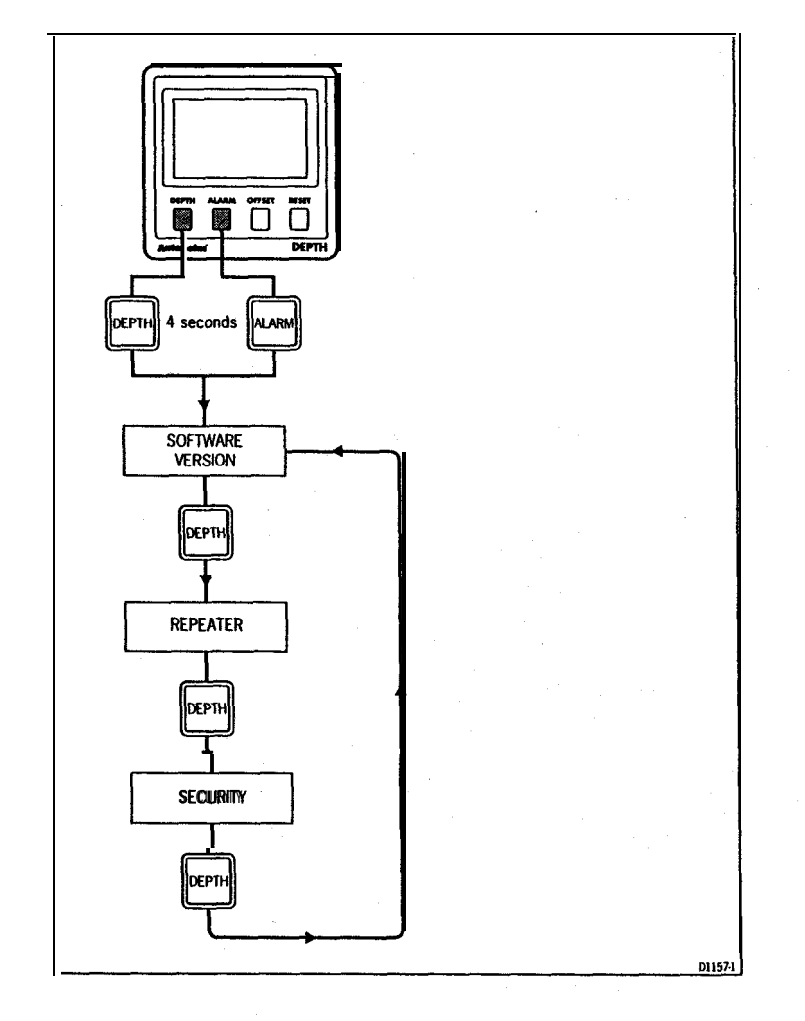

### Intermediate Calibration Notes

### **Repeater Mode**

Repeater mode allows the ST50 **Plus** Depth to repeat speed related data already on the **SeaTalk** bus. There are two settings:

0=disabled and 1 =enabled.

### Note:

Initial calibration cannot be accessed when the unit is configured as a repeater.

Exit Intermediate Calibration

To exii intermediate calibration and store the new settings, press DEPTH and  $\ensuremath{\textbf{ALRRM}}$  for 2 seconds.

A CARACTER AND A CARACTER AND A CARACTER AND A CARACTER AND A CARACTER AND A CARACTER AND A CARACTER AND A CARA

### tended Calibration

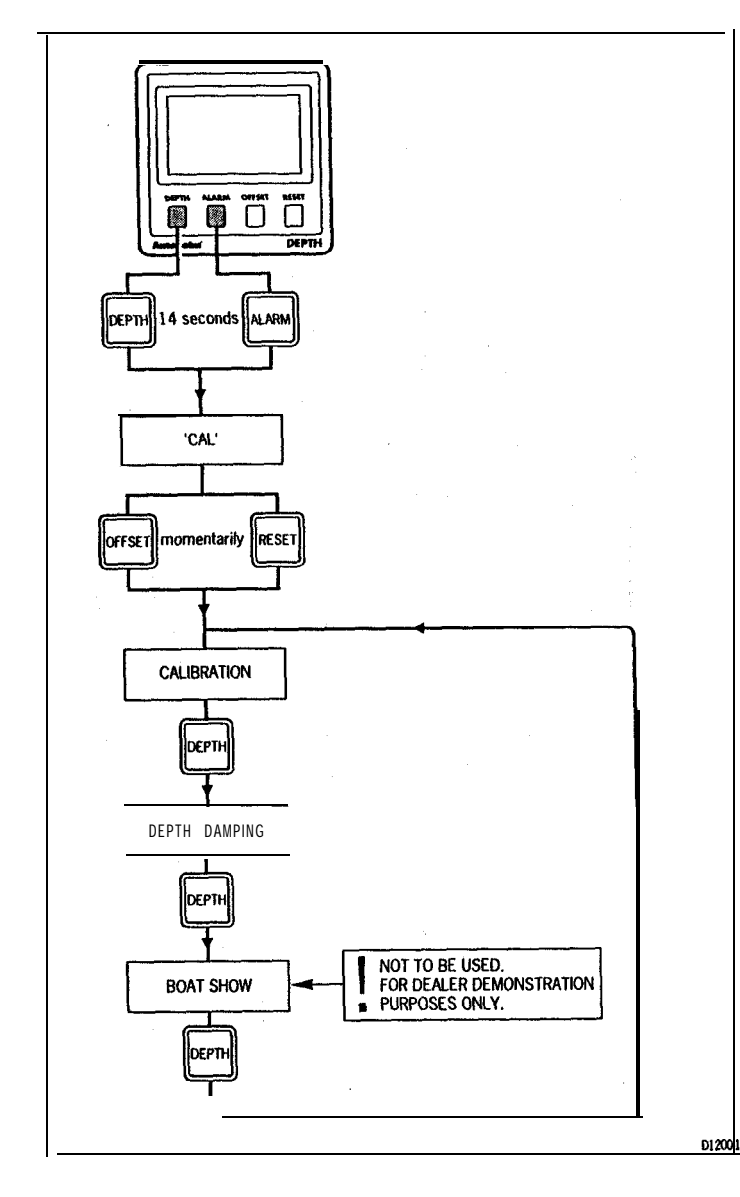

#### Chapter 6: Calibration

### **Extended Calibration Notes**

All of the extended calibration screens are adjusted using the OFFSET and/or RESET keys.

### Calibration

Calibration allows you to protect your selected settings. When calibration is enabled the initial and intermediate calibration settings cannot be modified.

CALO = Calibration locked, i.e. no access

CAL 1 = Calibration unlocked, i.e. normal access

Once locked, calibration can be unlocked by entering extended calibration and selecting 1, calibration unlocked.

### Depth Damping

Depth damping adjusts the rate **at which the** display is updated. **The** default setting is 4 seconds, however, the selectable range is 1 to 15.

### **Boat Show**

The 'Boat Show' mode is a dealer demonstration program only. Under no circumstances must this program be engaged when this unit is installed **onboard** your vessel.

### Exii Extended Calibration

To store the extended calibration settings, press **DEPTH** and **ALARM** for 2 seconds.

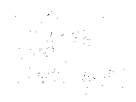

33

1 August 21 4 2017

Chapter 7: General Specification

### Chapter 7: General Specification

Dimensions: Power supply: Power consumption: Temperature range: Depth: Shallow alarm: Deep alarm: Offset: Anchor alarm: Minimum depth function: Units: Damping: Repeater capability:

Illumination:

110 x 110mm (4.33 x 4.33in)
10 to 16V
50ma (normal) 100ma (illumination on)
0 to 70 deg.C
0 to 600 feet (0 to 180 metres)
3 to 33 feet (1 to 10 metres)
10 to 400 feet (3 to 120 metres)
-9.9 to 9.9 feet (4 to 4 metres)
0 to 600 feet (0 to 180 metres)
Reset on power-up
Software programmable feet/fathoms or metres
1 to 15 seconds
Software programmable
3 levels plus off

35

ST50 Plus Depth Operation and Installation Handbook

34